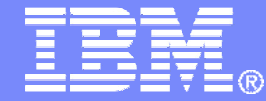

#### IBM Software

# Getting Started with IBM Backup and Restore Manager for z/VM

VMSES/E Installation, SFS Setup, and Initial Configuration on z/VM V6.2

Tracy Dean, IBM tld1@us.ibm.com June 2012

© 2012 IBM Corporation

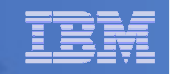

### **Important Disclaimer**

- THE INFORMATION CONTAINED IN THIS PRESENTATION IS PROVIDED FOR INFORMATIONAL PURPOSES ONLY.
- WHILE EFFORTS WERE MADE TO VERIFY THE COMPLETENESS AND ACCURACY OF THE INFORMATION CONTAINED IN THIS PRESENTATION, IT IS PROVIDED "AS IS", WITHOUT WARRANTY OF ANY KIND, EXPRESS OR IMPLIED.
- IN ADDITION, THIS INFORMATION IS BASED ON IBM'S CURRENT PRODUCT PLANS AND STRATEGY, WHICH ARE SUBJECT TO CHANGE BY IBM WITHOUT NOTICE.
- IBM SHALL NOT BE RESPONSIBLE FOR ANY DAMAGES ARISING OUT OF THE USE OF, OR OTHERWISE RELATED TO, THIS PRESENTATION OR ANY OTHER DOCUMENTATION.
- NOTHING CONTAINED IN THIS PRESENTATION IS INTENDED TO, OR SHALL HAVE THE EFFECT OF:
  - CREATING ANY WARRANTY OR REPRESENTATION FROM IBM (OR ITS AFFILIATES OR ITS OR THEIR SUPPLIERS AND/OR LICENSORS); OR
  - ALTERING THE TERMS AND CONDITIONS OF THE APPLICABLE LICENSE AGREEMENT GOVERNING THE USE OF IBM SOFTWARE.

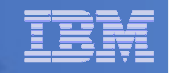

### Agenda

- Assumptions
- Preparing to install
- Installing using VMSES/E
- Configuring
- Verifying installation and configuration

#### IBM Software

| _ | - | _ |
|---|---|---|
| - |   |   |
|   |   |   |
|   |   |   |
| _ |   |   |
|   |   |   |

# **Assumptions**

- Installing on z/VM V6.2
  - Standalone system, no SSI cluster
  - See separate presentation for z/VM V5.4 or V6.1
- DIRMAINT is installed for directory management
  - MAINT620 is authorized to issue AMDISK commands
  - AUTOG is available for group USER for minidisk definitions
- Shared File System is available
- Installation ID is 5697J06B
  - No PPF overrides
- 3390 DASD
- REXX Library (5695-014) is installed and available
  - Alternatively use free download of REXX Alternate Library at: http://www.ibm.com/software/awdtools/rexx/rexxzseries/altlibrary.html
  - Strongly suggest installing this on MAINT620 19E to simplify access to it
- Installing on minidisk (not SFS)
- Operations Manager is running on user ID OPMGRM1
- Tape Manager is installed and running, or tapes are mounted manually via messages to the OPERATOR console
- This is not the only way to perform the install
  - Not all options are discussed
  - See product documentation for full details

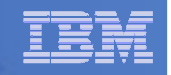

# Don't Forget

- If you are also installing Operations Manager, install it first
- REXX must already be installed and available
  - REXX Library (5695-014), or
  - REXX Alternate Library, free download at: http://www.ibm.com/software/awdtools/rexx/rexxzseries/a ltlibrary.html
  - Strongly suggest installing this on MAINT620 19E to simplify access to it
    - If on MAINT620 19E, make sure all files have filemode number of 2 (not the default of 1)
      - Required for loading into the CMS saved segment

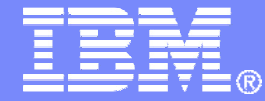

IBM Software

# Preparing to Install

Create installation ID Create an SFS server Prepare system for VMSES/E installation

© 2012 IBM Corporation

#### **IBM Software**

| _ | <br>. — |
|---|---------|
| = | <br>    |
|   |         |
|   |         |
| _ | <br>    |

# Define the Installation ID: 5697J06B

#### From MAINT620

Create a file called 5697J06B DIRECT

USER 5697J06B password 64M 256M BG \* 5697-J06 - SES install & admin for Backup Mgr V1.2 MACHINE ESA IPL CMS OPTION LNKNOPAS CONSOLE 01F 3215 SPOOL 00C 2540 READER A SPOOL 00D 2540 PUNCH A SPOOL 00E 1403 A LINK MAINT 190 190 RR LINK MAINT 19D 19D R LINK MAINT 19E 19E RR LINK MAINT 51D 51D MR LINK MAINT 555 5E5 RR

- Issue the command DIRM ADD 5697J06B

8

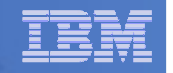

# Define the Installation ID: 5697J06B

#### Add required minidisks

### - From MAINT620, issue

| FOR | 5697J06B                                                    | AMD                                                                                                    | 191                                                                                                    | 3390                                                                                                    | AUTOG                                                                                                    | 4(                                                                                                    | ) USEF                                                                                                    | r MR                                                                                                    |
|-----|-------------------------------------------------------------|----------------------------------------------------------------------------------------------------|----------------------------------------------------------------------------------------------------|----------------------------------------------------------------------------------------------------|----------------------------------------------------------------------------------------------------|----------------------------------------------------------------------------------------------------|----------------------------------------------------------------------------------------------------|----------------------------------------------------------------------------------------------------|
| FOR | 5697J06B                                                    | AMD                                                                                                    | 198                                                                                                    | 3390                                                                                                    | AUTOG                                                                                                    | 2                                                                                                    | USER                                                                                                    | MR                                                                                                    |
| FOR | 5697J06B                                                    | AMD                                                                                                    | 199                                                                                                    | 3390                                                                                                    | AUTOG                                                                                                    | 5                                                                                                    | USER                                                                                                    | MR                                                                                                    |
| FOR | 5697J06B                                                    | AMD                                                                                                    | 2A2                                                                                                    | 3390                                                                                                    | AUTOG                                                                                                    | 1                                                                                                    | USER                                                                                                    | MR                                                                                                    |
| FOR | 5697J06B                                                    | AMD                                                                                                    | 2A6                                                                                                    | 3390                                                                                                    | AUTOG                                                                                                    | 1                                                                                                    | USER                                                                                                    | MR                                                                                                    |
| FOR | 5697J06B                                                    | AMD                                                                                                    | 2B2                                                                                                    | 3390                                                                                                    | AUTOG                                                                                                    | 5                                                                                                    | USER                                                                                                    | MR                                                                                                    |
| FOR | 5697J06B                                                    | AMD                                                                                                    | 2C2                                                                                                    | 3390                                                                                                    | AUTOG                                                                                                    | 2                                                                                                    | USER                                                                                                    | MR                                                                                                    |
| FOR | 5697J06B                                                    | AMD                                                                                                    | 2D2                                                                                                    | 3390                                                                                                    | AUTOG                                                                                                    | 5(                                                                                                    | ) USEF                                                                                                    | r MR                                                                                                    |
| FOR | 5697J06B                                                    | AMD                                                                                                    | 491                                                                                                    | 3390                                                                                                    | AUTOG                                                                                                    | 7                                                                                                    | USER                                                                                                    | MR                                                                                                    |
| FOR | 5697J06B                                                    | AMD                                                                                                    | 492                                                                                                    | 3390                                                                                                    | AUTOG                                                                                                    | 7                                                                                                    | USER                                                                                                    | MR                                                                                                    |
| FOR | 5697J06B                                                    | AMD                                                                                                    | 49D                                                                                                    | 3390                                                                                                    | AUTOG                                                                                                    | 5                                                                                                    | USER                                                                                                    | MR                                                                                                    |
| FOR | 5697J06B                                                    | AMD                                                                                                    | 591                                                                                                    | 3390                                                                                                    | AUTOG                                                                                                    | 7                                                                                                    | USER                                                                                                    | MR                                                                                                    |
| FOR | 5697J06B                                                    | AMD                                                                                                    | 592                                                                                                    | 3390                                                                                                    | AUTOG                                                                                                    | 7                                                                                                    | USER                                                                                                    | MR                                                                                                    |
|     | FOR<br>FOR<br>FOR<br>FOR<br>FOR<br>FOR<br>FOR<br>FOR<br>FOR | FOR5697J06BFOR5697J06BFOR5697J06BFOR5697J06BFOR5697J06BFOR5697J06BFOR5697J06BFOR5697J06BFOR5697J06BFOR5697J06BFOR5697J06BFOR5697J06BFOR5697J06BFOR5697J06BFOR5697J06BFOR5697J06B | FOR5697J06BAMDFOR5697J06BAMDFOR5697J06BAMDFOR5697J06BAMDFOR5697J06BAMDFOR5697J06BAMDFOR5697J06BAMDFOR5697J06BAMDFOR5697J06BAMDFOR5697J06BAMDFOR5697J06BAMDFOR5697J06BAMDFOR5697J06BAMDFOR5697J06BAMDFOR5697J06BAMD | FOR5697J06BAMD191FOR5697J06BAMD198FOR5697J06BAMD2A2FOR5697J06BAMD2A6FOR5697J06BAMD2B2FOR5697J06BAMD2C2FOR5697J06BAMD2D2FOR5697J06BAMD491FOR5697J06BAMD492FOR5697J06BAMD492FOR5697J06BAMD591FOR5697J06BAMD591FOR5697J06BAMD592 | FOR5697J06BAMD1913390FOR5697J06BAMD1983390FOR5697J06BAMD1993390FOR5697J06BAMD2A23390FOR5697J06BAMD2B23390FOR5697J06BAMD2B23390FOR5697J06BAMD2C23390FOR5697J06BAMD2D23390FOR5697J06BAMD4913390FOR5697J06BAMD4923390FOR5697J06BAMD49D3390FOR5697J06BAMD5913390FOR5697J06BAMD5923390 | FOR5697J06BAMD1913390AUTOGFOR5697J06BAMD1983390AUTOGFOR5697J06BAMD2A23390AUTOGFOR5697J06BAMD2A23390AUTOGFOR5697J06BAMD2B23390AUTOGFOR5697J06BAMD2C23390AUTOGFOR5697J06BAMD2D23390AUTOGFOR5697J06BAMD2D23390AUTOGFOR5697J06BAMD4913390AUTOGFOR5697J06BAMD4923390AUTOGFOR5697J06BAMD4913390AUTOGFOR5697J06BAMD5913390AUTOGFOR5697J06BAMD5913390AUTOGFOR5697J06BAMD5923390AUTOG | FOR       5697J06B       AMD       191       3390       AUTOG       40         FOR       5697J06B       AMD       198       3390       AUTOG       5         FOR       5697J06B       AMD       199       3390       AUTOG       5         FOR       5697J06B       AMD       2A2       3390       AUTOG       1         FOR       5697J06B       AMD       2A6       3390       AUTOG       1         FOR       5697J06B       AMD       2B2       3390       AUTOG       5         FOR       5697J06B       AMD       2C2       3390       AUTOG       5         FOR       5697J06B       AMD       2C2       3390       AUTOG       5         FOR       5697J06B       AMD       2D2       3390       AUTOG       7         FOR       5697J06B       AMD       491       3390       AUTOG       7         FOR       5697J06B       AMD       492       3390       AUTOG       7         FOR       5697J06B       AMD       491       3390       AUTOG       7         FOR       5697J06B       AMD       591       3390       AUTOG | FOR       5697J06B       AMD       191       3390       AUTOG       40       USER         FOR       5697J06B       AMD       198       3390       AUTOG       2       USER         FOR       5697J06B       AMD       199       3390       AUTOG       5       USER         FOR       5697J06B       AMD       2A2       3390       AUTOG       1       USER         FOR       5697J06B       AMD       2A2       3390       AUTOG       1       USER         FOR       5697J06B       AMD       2A2       3390       AUTOG       1       USER         FOR       5697J06B       AMD       2B2       3390       AUTOG       1       USER         FOR       5697J06B       AMD       2C2       3390       AUTOG       2       USER         FOR       5697J06B       AMD       2D2       3390       AUTOG       7       USER         FOR       5697J06B       AMD       491       3390       AUTOG       7       USER         FOR       5697J06B       AMD       492       3390       AUTOG       7       USER         FOR       5697J06B       AMD |

| IBM | Software |
|-----|----------|
|     |          |

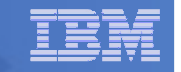

#### Resulting Minidisk Statements in Directory Entry for 5697J06B

MDISK 0191 3390 <start> 040 <vol> MR <readpw> <writepw> <multpw> MDISK 0198 3390 <start> 002 <vol> MR <readpw> <writepw> <multpw> MDISK 0199 3390 <start> 005 <vol> MR <readpw> <writepw> <multpw> MDISK 02A2 3390 <start> 001 <vol> MR <readpw> <writepw> <multpw> MDISK 02A6 3390 <start> 001 <vol> MR <readpw> <writepw> <multpw> MDISK 02B2 3390 <start> 005 <vol> MR <readpw> <writepw> <multpw> MDISK 02C2 3390 <start> 002 <vol> MR <readpw> <writepw> <multpw> MDISK 02D2 3390 <start> 050 <vol> MR <readpw> <writepw> <multpw> MDISK 0491 3390 <start> 007 <vol> MR <readpw> <writepw> <multpw> MDISK 0492 3390 <start> 007 <vol> MR <readpw> <writepw> <multpw> MDISK 049D 3390 <start> 005 <vol> MR <readpw> <writepw> <multpw> MDISK 0591 3390 <start> 007 <vol> MR <readpw> <writepw> <multpw> MDISK 0592 3390 <start> 007 <vol> MR <readpw> <writepw> <multpw>

June 2012

| _ |   |  |
|---|---|--|
|   | _ |  |

## Format All Minidisks

### From MAINT620, issue

link 5697J06B 191 333 MR

format 333 z

release z (det

### Repeat for each 5697J06B disk

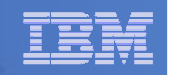

# Create New SFS Server and File Pool

#### Background

- Backup catalog is stored in SFS
  - Separate file pool dedicated to Backup is recommended
    - Should not use VMSYS: or VMSYSU:
    - We'll use BKRSFS: here, with BKRSVSFS as the server
- Recommend starting with at least 3000 cylinders
  - Large sites will need more
  - Your mileage may vary

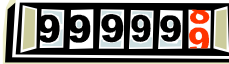

- Need space for service machine work areas also
  - We'll use BKRSFS: for this also
- Recommend putting Backup Manager TEMPLATE and DISKPOOL files in SFS also. We'll use BKRSFS for this also.
- BKRSVSFS is a repository file pool server
  - Does not perform Coordinated Resource Recovery (CRR)
- Reference: "CMS File Pool Planning, Administration, and Operation" (SC24-6074)

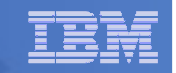

# Create New SFS Server: BKRSVSFS

- From MAINT620, create and add directory entry for BKRSVSFS, using most of the sample values
  - Same procedure used to create user ID 5679J06B
  - Do not format the disks after you've added them

#### **BKRSVSFS DIRECT**

| USER BKRSVSFS password 64M 64M BG                    |           |                    |                   |  |  |  |  |  |
|------------------------------------------------------|-----------|--------------------|-------------------|--|--|--|--|--|
| OPTION MAXCONN 2000 NOMDCFS APPLMON QUICKDSP SVMSTAT |           |                    |                   |  |  |  |  |  |
| SHARE REL 1500                                       |           |                    |                   |  |  |  |  |  |
| MACHINE XC                                           | Required  | to use data spaces |                   |  |  |  |  |  |
| IUCV ALLOW                                           | -         |                    |                   |  |  |  |  |  |
| IUCV *IDENT RESAN                                    | Y GLOBAL  |                    |                   |  |  |  |  |  |
| IPL CMS                                              |           |                    |                   |  |  |  |  |  |
| CONSOLE 009 3215 7                                   | T OPMGRM1 | Make Ops Mgr the   | secondary console |  |  |  |  |  |
| SPOOL 00C 2540 REA                                   | ADER *    |                    |                   |  |  |  |  |  |
| SPOOL 00D 2540 PU                                    | NCH A     |                    |                   |  |  |  |  |  |
| SPOOL 00E 1403                                       |           |                    |                   |  |  |  |  |  |
| LINK MAINT 190 190                                   | ) RR      |                    |                   |  |  |  |  |  |
| LINK MAINT 193 193                                   | 3 RR      |                    |                   |  |  |  |  |  |
| LINK MAINT 19D 191                                   | D RR      |                    |                   |  |  |  |  |  |
| LINK MAINT 19E 19B                                   | E RR      |                    |                   |  |  |  |  |  |

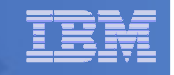

# **BKRSVSFS** Directory Entry (continued)

#### • From MAINT620, issue

| DIRM | FOR | BKRSVSFS | AMD  | 191 | 3390  | AUTOG | 2 U | ISER W |      | W   | /ork disk | ζ.      |    |                    |
|------|-----|----------|------|-----|-------|-------|-----|--------|------|-----|-----------|---------|----|--------------------|
| DIRM | FOR | BKRSVSFS | AMD  | 250 | 3390  | AUTOG | 80  | USER   | R PV | W r | readpw    | writepw |    | Control disk       |
| DIRM | FOR | BKRSVSFS | MINI | OPT | 250 1 | NOMDC |     |        |      |     |           |         |    |                    |
| DIRM | FOR | BKRSVSFS | AMD  | 405 | 3390  | AUTOG | 10  | USER   | R PV | W r | readpw    | writepw |    | Repository log     |
| DIRM | FOR | BKRSVSFS | AMD  | 406 | 3390  | AUTOG | 10  | USER   | R PV | W r | readpw    | writepw |    | disks              |
| DIRM | FOR | BKRSVSFS | MINI | OPT | 405 1 | JOMDC |     |        |      |     |           |         |    |                    |
| DIRM | FOR | BKRSVSFS | MINI | OPT | 406 1 | JOMDC |     |        |      |     |           |         |    |                    |
| DIRM | FOR | BKRSVSFS | AMD  | 260 | 3390  | AUTOG | 50  | USER   | R PV | W r | readpw    | writepw | In | itial catalog disk |
| DIRM | FOR | BKRSVSFS | AMD  | 310 | 3390  | AUTOG | 750 | USER   | RI   | ₽W  | readpw    | writepw |    |                    |
| DIRM | FOR | BKRSVSFS | AMD  | 311 | 3390  | AUTOG | 750 | USER   | RI   | PW  | readpw    | writepw |    | User data          |
| DIRM | FOR | BKRSVSFS | AMD  | 312 | 3390  | AUTOG | 750 | USER   | RI   | PW  | readpw    | writepw |    | disks              |
| DIRM | FOR | BKRSVSFS | AMD  | 313 | 3390  | AUTOG | 750 | USER   | RI   | PW  | readpw    | writepw |    |                    |

#### Resulting Minidisk Statements in Directory Entry for BKRSVSFS

MDISK 0191 3390 <start> 002 <vol> MR <readpw> <writepw> <multpw> MDISK 0250 3390 <start> 080 <vol> MR <readpw> <writepw> <multpw> MINIOPT NOMDC

MDISK 0405 3390 <start> 010 <vol> MR <readpw> <writepw> <multpw> MINIOPT NOMDC

MDISK 0406 3390 <start> 010 <vol> MR <readpw> <writepw> <multpw> MINIOPT NOMDC

MDISK 0260 3390 <start> 050 <vol> MR <readpw> <writepw> <multpw>
MDISK 0310 3390 <start> 750 <vol> MR <readpw> <writepw> <multpw>
MDISK 0311 3390 <start> 750 <vol> MR <readpw> <writepw> <multpw>
MDISK 0312 3390 <start> 750 <vol> MR <readpw> <writepw> <multpw>
MDISK 0313 3390 <start> 750 <vol> MR <readpw> <writepw> <multpw>

June 2012

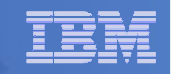

# Initial SFS Server Setup: BKRSVSFS

- Logoff MAINT620
- Logon to BKRSVSFS
- Format 191 disk
  - From BKRSVSFS, issue

format 191 a

### Create a PROFILE EXEC on the 191 (A) disk, containing

```
/* */
'ACCESS 193 C'
'CP SET EMSG ON'
'CP SET PF11 RETRIEVE FORWARD'
'CP SET PF12 RETRIEVE'
Exit 0
```

### Run the PROFILE

profile

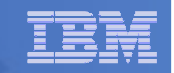

### Define Startup Parameters for SFS Server: BKRSVSFS

• On BKRSVSFS 191 disk, create a file called BKRSVSFS DMSPARMS, containing:

| ADMIN 5697J06B  |                                                     |                     |              |
|-----------------|-----------------------------------------------------|---------------------|--------------|
| ADMIN BKRADMIN  |                                                     |                     |              |
| ADMIN BKRBKUP   |                                                     |                     |              |
| ADMIN BKRCATLG  |                                                     |                     |              |
| ADMIN BKRWRK01  |                                                     |                     |              |
| ADMIN BKRWRK02  |                                                     |                     |              |
| ADMIN BKRWRK03  |                                                     |                     |              |
| ADMIN BKRWRK04  |                                                     |                     |              |
| ADMIN xxxxxxxx  | Any other user IDs that will be Backup Manager ad   | dministrators, sucl | h as MAINT   |
| NOBACKUP        | or MAINT620                                         |                     |              |
| FILEPOOLID BKRS | FS                                                  |                     |              |
| NOCRR           |                                                     |                     |              |
| NOLUNAME        |                                                     |                     |              |
| REMOTE Optiona  | I – indicates SFS server can support multiple z/VM  | systems in an ISF   | C collection |
| SAVESEGID CMSFI | LES                                                 |                     |              |
| USERS 700       |                                                     |                     | l            |
| CATBUFFERS 5000 | Optional – increases the working set size for the S | SFS server.         |              |
|                 | Exclude this if your LPAR is memory constrained.    |                     |              |
|                 |                                                     |                     |              |

#### | IBM Software

| _ |  |
|---|--|
| - |  |
|   |  |
|   |  |
| _ |  |
| _ |  |

# Generate the File Pool BKRSFS

#### From BKRSVSFS, issue

fileserv generate

17

 When prompted in \$\$TEMP \$POOLDEF, delete the existing lines and enter the following lines instead

| -  |                 |                           |
|----|-----------------|---------------------------|
|    | MAXUSERS=4000   |                           |
|    | MAXDISKS=500    |                           |
|    | DDNAME=CONTROL  | VDEV=250                  |
|    | DDNAME=LOG1     | VDEV=405                  |
|    | DDNAME=LOG2     | VDEV=406                  |
|    | DDNAME=MDK00001 | VDEV=260 GROUP=1 BLOCKS=0 |
|    | DDNAME=MDK00002 | VDEV=310 GROUP=2 BLOCKS=0 |
|    | DDNAME=MDK00003 | VDEV=311 GROUP=2 BLOCKS=0 |
|    | DDNAME=MDK00004 | VDEV=312 GROUP=2 BLOCKS=0 |
|    | DDNAME=MDK00005 | VDEV=313 GROUP=2 BLOCKS=0 |
| н. |                 |                           |

- Note: when you leave XEDIT in the next step, z/VM will format the minidisks listed above. This may take a long time, depending on their size. Please be patient.
- Enter file on the XEDIT command line

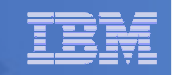

# Final SFS Server Tasks for BKRSVSFS

- Start the server
  - From BKRSVSFS,
    - Add the following at the end of PROFILE EXEC (before the Exit statement):
    - 'EXEC FILESERV START'
    - Save the changes and exit file
    - Run the PROFILE EXEC profile
    - Leave the server running disconnected #cp disc

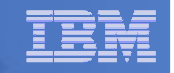

# Set Up 5697J06B

# Create a PROFILE EXEC on the 191 (A) disk, containing

- /\* \*/
- 'CP SET PF11 RETRIEVE FORWARD'
- 'CP SET PF12 RETRIEVE'
- Exit O

### Run the PROFILE

profile

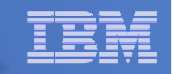

# Authorize Users and Create Directories in SFS

#### Authorize service machines to space in SFS

#### - From 5697J06B, issue

enroll user bkradmin bkrsfs (blocks 4000 storgroup 2 enroll user bkrbkup bkrsfs (blocks 4000 storgroup 2 enroll user bkrcatlg bkrsfs (blocks 500000 storgroup 2 enroll user bkrwrk01 bkrsfs (blocks 20000 storgroup 2 enroll user bkrwrk02 bkrsfs (blocks 20000 storgroup 2 enroll user bkrwrk03 bkrsfs (blocks 20000 storgroup 2 enroll user bkrwrk04 bkrsfs (blocks 20000 storgroup 2

#### Create required SFS directory entries

#### - From 5697J06B, issue

create directory bkrsfs:bkradmin.workarea create directory bkrsfs:bkradmin.jobdefs create directory bkrsfs:bkrcatlg.workarea create directory bkrsfs:bkrbkup.workarea create directory bkrsfs:bkrwrk01.workarea create directory bkrsfs:bkrwrk02.workarea create directory bkrsfs:bkrwrk03.workarea

 Authorize additional users to create and update backup job templates (e.g. MAINT, MAINT620, and other admin user IDs)

grant auth bkrsfs:bkradmin.jobdefs to <userid> (write newwrite
grant auth \* \* bkrsfs:bkradmin.jobdefs to <userid> (write

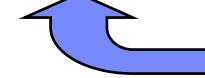

Don't worry if this command results in an error. It just means nothing is in the SFS directory yet.

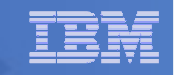

# Authorize Users and Create Directories in SFS

- Authorize service machines to space in SFS
  - From 5697J06B, issue

| enroll | user | bkradmin  | bk: | rsfs (blocks 4000 storgrou | up 2 | 2   |
|--------|------|-----------|-----|----------------------------|------|-----|
| enroll | user | bkrbkup b | kr  | sfs (blocks 4000 storgroup | o 2  |     |
| enroll | user | bkrcatlg  | эk  | It's okay if these user    | roup | > 2 |
| enroll | user | bkrwrk01  | ck  |                            | bup  | 2   |
| enroll | user | bkrwrk02  | эk  | IDs don't actually         | bup  | 2   |
| enroll | user | bkrwrk03  | ok  | exist vet                  | bup  | 2   |
| enroll | user | bkrwrk04  | ok. |                            | bup  | 2   |

- Create required directory entries
  - From 5697J06B, issue

create directory bkrsfs:bkradmin.workarea
create directory bkrsfs:bkrcatlg.workarea
create directory bkrsfs:bkrwrk01.workarea
create directory bkrsfs:bkrwrk02.workarea
create directory bkrsfs:bkrwrk03.workarea

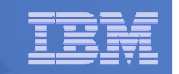

# Take a Breath – New SFS Server is Set Up

# If you've never set up SFS before, this is the hardest part of the product install

#### IBM Software

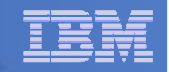

# **Prepare for VMSES/E Installation**

#### From MAINT620

Mount installation tape at virtual address 181

Or

- Have SERVLINK envelope available on the MAINT620 500 disk

acc 500 f

- Unpack the VMARC file
   vmarc unpk <envfilename> vmarc f = = f
   Or
- Unpack the SERVLINK file deterse <envfilename> servlink f 5697J06B = f
- Access VMSES/E disks

access 5e5 b access 51d d

Load product control files

vmfins install info (nomemo

or

vmfins install info (nomemo env <envfilename>

Obtain planning info

vmfins install ppf 5697J06B BKUPMGR (plan nomemo

or

23

vmfins install ppf 5697J06B BKUPMGR (plan nomemo env <envfilename>

Review for errors

vmfview install

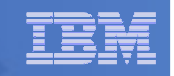

# Create Directory Entries for All Required Users

- Use directory entry samples in 5697J06B PLANINFO
  - Located on 5697J06B 191 disk see modifications below due to z/VM V6.2
- Follow steps outlined earlier for creating 5697J06B user ID to create directory entries for
  - BKRADMIN BKRWRK01
  - BKRBKUP BKRWRK02
  - BKRCATLG BKRWRK03
     BKRWRK04
- For BKRADMIN, use sample do not make changes described below
- For all other BKRxxxxx users, modify the samples
  - Change USER BKRxxxxx to IDENTITY BKRxxxxx
  - Immediately following IDENTITY statement, add
     BUILD ON \* USING SUBCONFIG BKRxxx-1
  - At the end of the directory entry, add
     SUBCONFIG BKRxxx-1
  - Move all MDISK statements after the SUBCONFIG statement

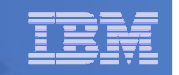

# Create Directory Entries for All Required Users

- For all user IDs, except BKRADMIN, add T OPMGRM1 to the end of the CONSOLE statement
  - This allows Operations Manager to monitor these consoles
- For all user IDs, add a LINK to MAINT 193 disk in RR mode
  - Provides access to ACCESSM0 MODULE, so it can back up files with filemode number 0
- If you plan to back up full volumes (INCLUDE RDEVICE or INCLUDE RDEVVOL), also add the following to the BKRWRKxx directory entries:
  - OPTION DEVMAINT
  - Privilege class A

- If you plan to back up to disk (in addition to or instead of to tape), add the following to the BKRCATLG directory entry:
  - OPTION LNKNOPAS

|   | -     |
|---|-------|
| _ |       |
|   | -     |
| - |       |
|   | -     |
| _ | <br>- |
| _ | -     |

# Format All Minidisks

## From MAINT620, issue

link BKRADMIN 191 333 MR

format 333 z

26

release z (det

### Repeat for each disk

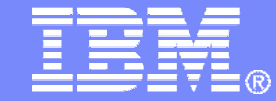

IBM Software

# Installing using VMSES/E

© 2012 IBM Corporation

#### IBM Software

| _ |   |
|---|---|
| - | - |
|   |   |
|   | - |
| _ |   |
|   |   |

# Initial VMSES/E Install

- From 5697J06B
  - Create and run a PROFILE EXEC

```
xedit profile exec a
```

Add the following lines

```
/**/

`ACCESS 5E5 B'

`ACCESS 51D D`

`CP SET PF11 RETRIEVE FORWARD`

`CP SET PF12 RETRIEVE`
```

• Save and run

```
file
profile
```

- Installing from tape
  - Mount product tape at virtual address 181
  - Load the product code to disk and install vmfins install ppf 5697J06B BKUPMGR (nomemo nolink
- Installing from an envelope

```
• Access the product code
link maint620 500 500 rr
acc 500 c
```

• Load the product code to disk and install vmfins install ppf 5697J06B BKUPMGR (nomemo nolink env <envfilename>

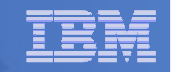

# Initial VMSES/E Install (continued)

- Review for errors
  - vmfview install
- Update Build Status Table
  - vmfins build ppf 5697J06B BKUPMGR (serviced nolink
- Review for errors

29

vmfview install

| _ |  |
|---|--|
| - |  |
|   |  |
|   |  |
|   |  |

# Initial VMSES/E Install (continued)

- Copy code from installation/test disk to production disk acc 491 e acc 591 f vmfcopy \* \* e = = f (prodid 5697J06B%BKUPMGR olddate replace acc 492 e acc 592 f vmfcopy \* \* e = = f (prodid 5697J06B%BKUPMGR olddate replace

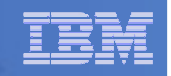

# Initial VMSES/E Install (continued)

- Copy user code from installation disk to Y disk (MAINT620 19E) <u>strongly</u> suggested to simplify access to code
  - Logon to MAINT

link 5697j06b 492 492 rr

acc 492 e

link maint620 19e 19e mr

acc 19e f

31

vmfcopy \* \* e = = f2 (prodid 5697J06B%BKUPMGR olddate replace

Copy help files from installation disk to system HELP disk (MAINT620 19D)

```
link 5697j06b 49d 949d rr
acc 949d e
link maint620 19d 19d mr
acc 19d f
vmfcopy * helpabkr e = = f2 (prodid 5697J06B%BKUPMGR olddate replace
vmfcopy abkr helpmenu e = = f2 (prodid 5697J06B%BKUPMGR olddate replace
```

Must copy to "f2", not just "f", so that

data will be loaded in CMS saved

system. Same for helps below.

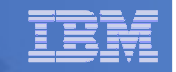

### Where Code is Installed for Configuration and Testing

| Disk on<br>5697J06B            | Description                                                                                                    |  |
|--------------------------------|----------------------------------------------------------------------------------------------------|--|
| 2C2                            | Sample files                                                                                                    |  |
| 491, 591                       | Service machine executables for<br>–BKRBKUP<br>–BKRCATLG<br>–BKRWRKxx                                               |  |
| 492, 592<br>MAINT/MAINT620 19E | End user and administrator executables                                                                              |  |
| 198                            | Configuration files                                                                                                 |  |
| SFS directory                  | Backup job templates and DISKPOOL files (not used during installation so still considered "installing on minidisks" |  |
| 49D,<br>MAINT/MAINT620 19D     | Help files                                                                                                    |  |

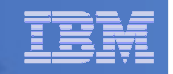

# VMSES/E Installation is Complete

- All code is installed from tape or envelope
- Standard install commands used by most z/VM products
- This was the easy part

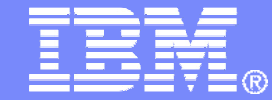

**IBM Software** 

# Install All Available Service

© 2012 IBM Corporation

#### | IBM Software

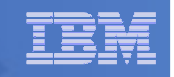

# Install All Available PTFs (COR Service)

- Order/obtain all PTFs available for Backup Manager V1.2
- Place them on MAINT620 500 disk
- From MAINT620

```
ACC 500 F
```

- If each PTF is in tersed format (from IBMLINK), issue:

DETERSE <fn> <ft> F <fn> SERVLINK F

- If each PTF is in VMARC format, issue:

VMARC UNPK <fn> <ft> F <fn> SERVLINK F

- Follow instructions in Chapter 7 of the Program Directory to install each PTF
  - In 7.2, suggest following steps in Appendix B for installation of all initial service, in case of errors
    - SERVICE EXEC can be used in future when installing just 1 PTF
  - **<u>Do not</u>** reload CMS saved system or help segments. We'll do this later.

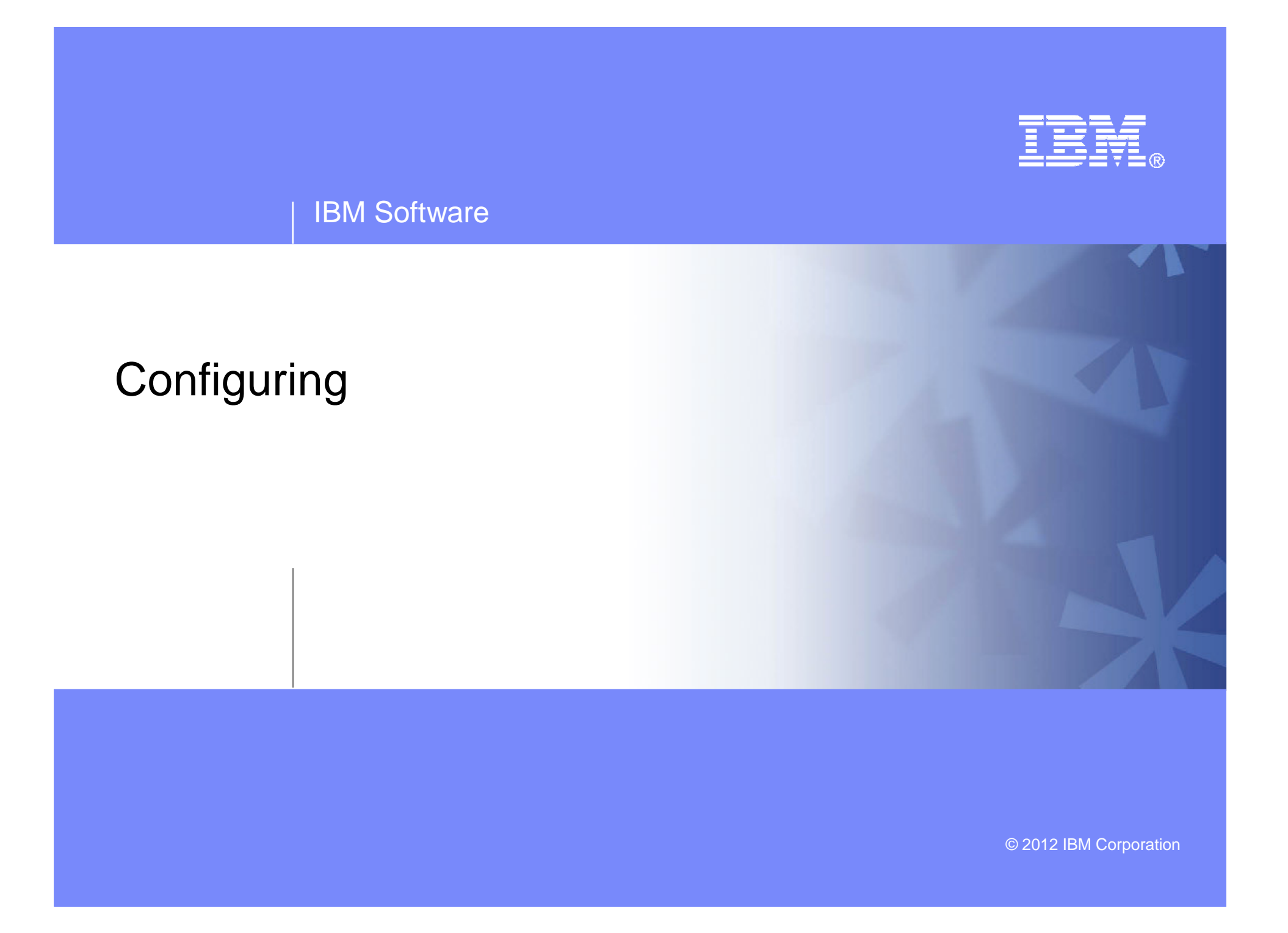

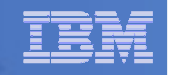

### Verify System Access Privileges for Backup Servers

| User ID  | Privileges Required and Recommended                                                                                                    |
|----------|----------------------------------------------------------------------------------------------------|
| BKRADMIN | <ul> <li>OPTION LNKNOPAS (or equivalent, such as RACF OPERATIONS)</li> <li>Privilege Class G</li> <li>Privilege Class B (for CP MSGNOH)</li> </ul>                                                                                                    |
| BKRBKUP  | <ul> <li>OPTION LNKNOPAS (or equivalent, such as RACF OPERATIONS)</li> <li>Privilege Class G</li> <li>Privilege Class A (for CP FORCE)</li> <li>Privilege Class B (CP MSGNOH)</li> <li>Privilege Class D (CP PURGE)</li> </ul>                                                                                                    |
| BKRCATLG | <ul> <li>Privilege Class G</li> <li>Privilege Class B (CP MSGNOH)</li> <li>OPTION LNKNOPAS (or equivalent, such as RACF OPERATIONS) if backing up to disk</li> </ul>                                                                                                    |
| BKRWRKxx | <ul> <li>&gt; OPTION LNKNOPAS (or equivalent, such as RACF OPERATIONS)</li> <li>&gt; Privilege Class G</li> <li>&gt; Privilege Class B (for CP MSGNOH)</li> <li>&gt; Privilege Class A (if you plan to back up DASD volumes (vs minidisks))</li> <li>&gt; OPTION DEVINFO (if you have minidisks defined with DEVNO or &amp;SYSRES options)</li> <li>&gt; OPTION LNKSTABL (if you want to link disks in STABLE mode during a backup)</li> <li>&gt; OPTION DEVMAINT (if you plan to back up DASD volumes (vs minidisks))</li> </ul> |

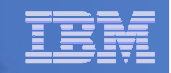

```
PROFILE EXEC for BKRADMIN
```

```
- From 5697J06B
```

```
link bkradmin 191 291 mr
acc 291 z
acc 2c2 e
copy admprof sampexec e profile exec z
xedit profile exec z
```

#### Take out /\* and \*/ before and after section for MINIDISK-based installations

```
• Change
Job_Templates = `199'
to
Job_Templates = `BKRSFS:BKRADMIN.JOBDEFS'
```

- Take out /\* and \*/ before and after section for work area in SFS

```
• Change
Work_Area = 'VMSYS:'USERID()'.WORKAREA'
to
Work_Area = 'BKRSFS:'USERID()'.WORKAREA'
file
walk = (data
```

rel z (det

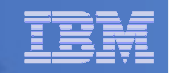

### PROFILE EXEC for BKRCATLG

### - From 5697J06B

```
link bkrcatlg 191 292 mr
```

```
acc 292 z
```

```
acc 2c2 e
```

```
copy catprof sampexec e profile exec z
```

```
xedit profile exec z
```

```
• Take out /* and */ before and after section for MINIDISK-based installations
```

```
- Change
Job_Templates = `199'
to
Job_Templates = `BKRSFS:BKRADMIN.JOBDEFS'
```

• Take out /\* and \*/ before and after section for work area in SFS

```
- Change
Work_Area = 'VMSYS:'USERID()'.WORKAREA'
to
Work_Area = 'BKRSFS:'USERID()'.WORKAREA'
file
rel z (det
```

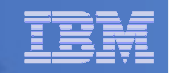

### PROFILE EXEC for BKRBKUP

### - From 5697J06B

```
link bkrbkup 191 292 mr
```

acc 292 z

acc 2c2 e

```
copy mastprof sampexec e profile exec z
```

```
xedit profile exec z
```

```
• Take out /* and */ before and after section for MINIDISK-based installations
```

```
- Change
Job_Templates = `199'
to
Job_Templates = `BKRSFS:BKRADMIN.JOBDEFS'
```

• Take out /\* and \*/ before and after section for work area in SFS

```
- Change
Work_Area = 'VMSYS:'USERID()'.WORKAREA'
to
Work_Area = 'BKRSFS:'USERID()'.WORKAREA'
file
rel z (det
```

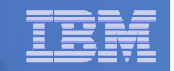

#### PROFILE EXEC for BKRWRK01

- From 5697J06B

```
link bkrwrk01 191 292 mr
acc 292 z
acc 2c2 e
copy wrkprof sampexec e profile exec z
xedit profile exec z

    Take out /* and */ before and after section for MINIDISK-based installations.

   - Change
     Job_Templates = `199'
     to
     Job_Templates = `BKRSFS:BKRADMIN.JOBDEFS'
  Take out /* and */ before and after section for work area in SFS
     Change
      Work Area = 'VMSYS: 'USERID()'.WORKAREA'
     to
     Work Area = 'BKRSFS: 'USERID()'.WORKAREA'
file
rel z (det
```

#### Repeat for BKRWRK02, BKRWRK03, and BKRWRK04

- Or send or copy the PROFILE EXEC to the other workers
- No changes needed for each worker

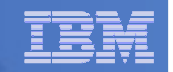

# **Define Special Users to Backup Manager**

#### From 5697J06B

access 198 z access 2c2 e copy bkrusers namesamp e = names z xedit bkrusers names z

- Authorize additional users as Administrators:
  - BKRBKUP
  - Others as required by your site
    - MAINT
    - Operations Manager servers (OPMGRM1, OPMGRS1 through OPMGRS4) if you plan to have Operations Manager submitting backup jobs as part of automation
- Remove extra workers BKRWRK05 and BKRWRK06
  - Scroll to the right to make sure you removed all of BKRWRK06
- File to save changes and exit

#### Copy BKRUSERS NAMES to a shared disk for user and server access

- E.g. from MAINT620, copy to MAINT620 19E (Y disk); or from 5697J06B, copy to 5697J06B 592
  - Note: If you copy to MAINT620 19E, copy as filemode number 2.
     <u>Do not</u> reload the CMS saved system. (We'll be putting other things on MAINT620 19E so we'll reload CMS saved system later.)

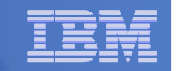

### Update the Configuration File: BKRSYSTM CONFIG

### From 5697J06B

access 198 z

access 2c2 e

43

copy bkrsystm confsamp e = config z

xedit bkrsystm config z

#### | IBM Software

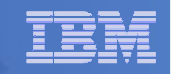

### Update the Configuration File: BKRSYSTM CONFIG

#### Choose local options for

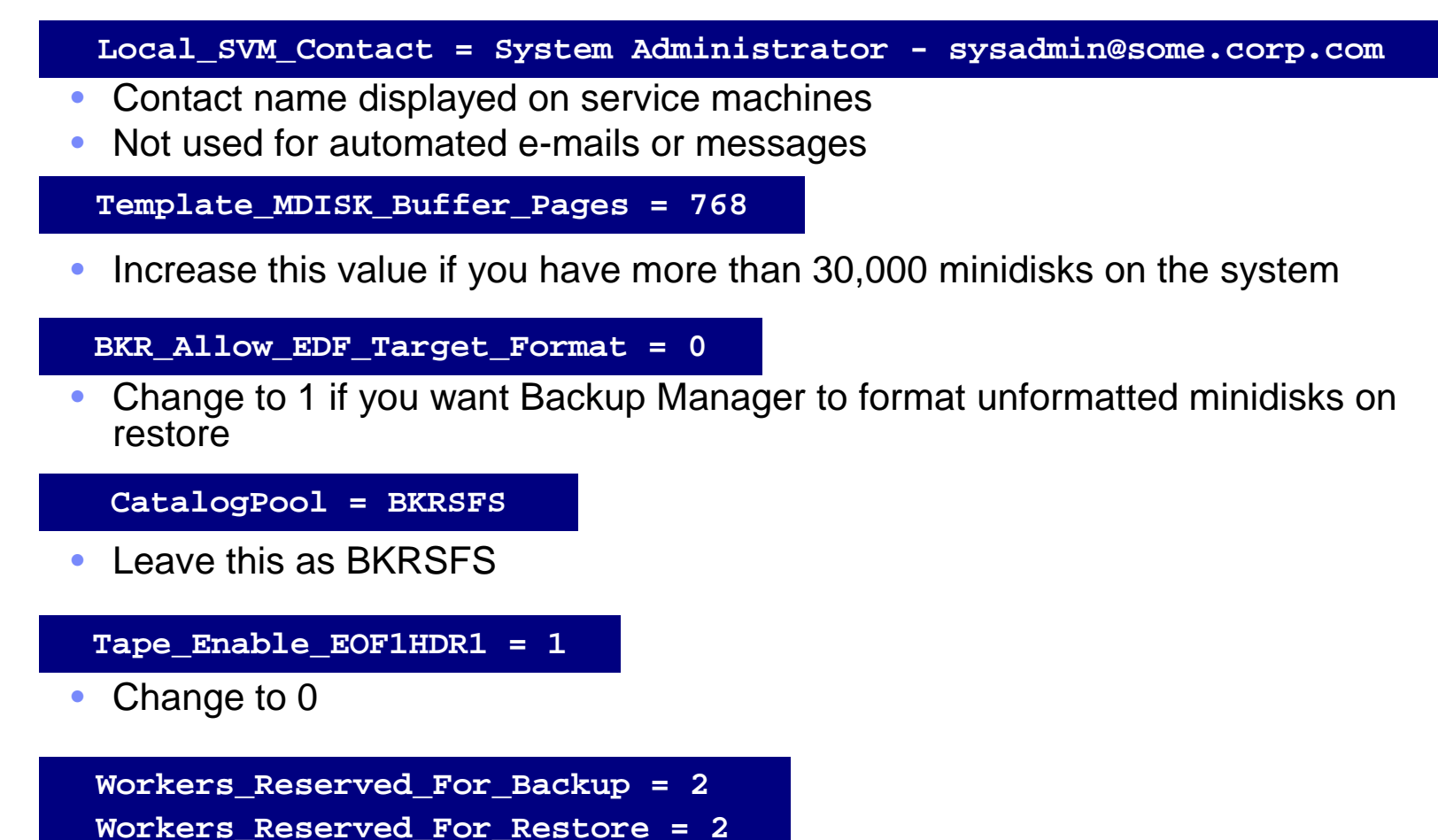

Change both values to 0 (all workers can do backups and restores)

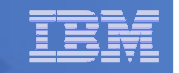

### Update Backup Manager to Work with Tape Manager

- If you are using Tape Manager to manage tapes and tape mounts:
  - Verifty you have done the Tape Manager installation verification steps
    - Chapter 4 of Tape Manager Installation and Administration Guide
      - Note the tape pool defined in Tape Manager for use by Backup Manager is BKRADMIN BKRPOOL
  - Perform configuration steps for Backup Manager to work with Tape Manager
    - See the last section of Chapter 2 of the Backup Manager Administration Guide
    - No need to copy BKRSYSTM CONFIG to MAINT 19E
      - Will do that on next page

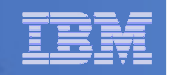

# Make the Configuration File Available

# Copy BKRSYSTM CONFIG to a shared disk

• E.g. from MAINT620, copy to MAINT620 19E

```
link 5697j06b 198 198 rr
```

```
access 198 z
```

access 19e f

copy bkrsystm config z = = f2

- Note: If you copy to MAINT620 19E, copy as filemode number 2.
   Do not reload the CMS saved system. (We'll be putting other things on MAINT620 19E so we'll reload CMS saved system later.)
- Or from 5697J06B, copy to 5697J06B 592

```
access 198 z
access 592 f
copy bkrsystm config z = = f
```

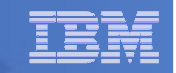

# Complete SFS Configuration and Authorization

- Give all users access to the catalog for restore requests
  - User access is limited to catalog directories for their own data
  - From 5697J06B, issue

enroll public bkrsfs:

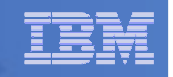

# Reload CMS Saved System if Needed

- If you added code to MAINT620 19E disk (during installation, service, and/or configuration)
  - Verify the filemode number is 2 for each file
    - Already done for any Backup Manager code copied during installation and service
    - Need to verify this for any configuration files you put on 19E
  - Rebuild CMS saved system
    - From MAINT620 put2prod savecms
  - If you added help files to MAINT620 19D disk (during installation and/or service)
  - Rebuild CMS HELP logical saved segment (from files on 19D)
    - From MAINT620 put2prod segments helpseg

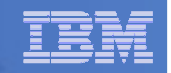

# **Create Backup Job to Test**

### Use a shipped sample template as a model

- From 5697J06B, issue

```
access 2c2 e
access bkrsfs:bkradmin.jobdefs z (forcerw
copy sampfull tempsamp e testfull template z
xedit testfull template z
```

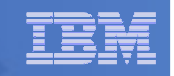

### Choose local options for

CONFIG BKR\_JOB\_WORKERS = 1

Increase the number of workers based on the number of items to back up

CONFIG BKR\_JOB\_NAME = SAMPFULL

Change to TESTFULL

CONSOLE \* Sample full backup generated

Change "Sample full" to indicate name of backup job TESTFULL

CP\_QUIET SPOOL CONSOLE CLOSE NAME SAMPFULL \$\$SDATE\$\$

Change SAMPFULL to TESTFULL

CONFIG BKR\_CATALOG\_GRANULE\_FN = SAMPFULL

- Change GRANULE filename: TESTFULL
- Search for other occurrences of "Sample" or "SAMPFULL" and updated
- Many other options available
  - See job statements and comments in SAMPFULL TEMPSAMP

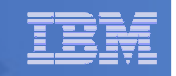

#### Determine target location for backup

- Update or replace the following line to specify target location for backup data

Config BKR\_Output\_Spec = IBMTAPE SCRATCH RW 1

- If writing to tape, leave the line as-is
- To write backup data to disk (instead of tape)

Specify

Config BKR\_Output\_Spec = CMSFILE TESTFULL DISKPOOL \*

 Create a new file TESTFULL DISKPOOL on the job templates disk, currently accessed as Z (BKRSFS:BKRADMIN.JOBDEFS), containing the following:

BKUPDISK 300 BKUPDISK 310 BKUPDISK 320

- > Create a CP directory entry for the new user ID BKUPDISK
- > Add the minidisks as specified above. Add more minidisks as desired. (Minidisks must contain enough room for multiple copies of backup data)
- > Format each minidisk
- > This user should never logon

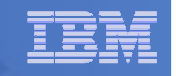

### Update INCLUDE and EXCLUDE statements

Delete or replace the following entries for Linux guests

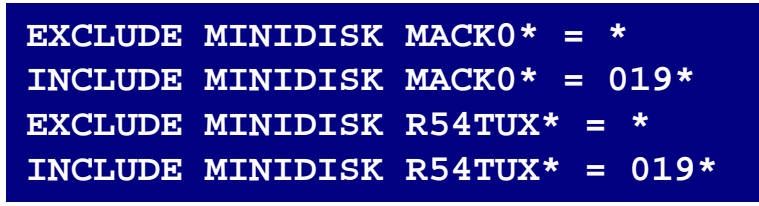

- Do not delete the entry that excludes all minidisks with an end extend of END

Exclude Minidisk \* = \* \* \* = \* = \* = END \*

Delete or comment out the following entries

| EXCLUDE | MINIDISK | MAINT   | = 0123        |
|---------|----------|---------|---------------|
| EXCLUDE | MINIDISK | MAINT   | = 0124        |
| INCLUDE | MINIDISK | MAINT   | = 012*        |
| EXCLUDE | MINIDISK | RS54QA  | A* = *        |
| INCLUDE | MINIDISK | RS54QA  | $A^* = 019^*$ |
| INCLUDE | SFS VMSY | SU: * 8 | SFS           |
| EXCLUDE | SFS VMSY | SU: DFS | SMS* SFS      |
| INCLUDE | SFS VMDE | VU: * 8 | SFS           |

 You can leave the VMSYSU entries in if you have that SFS filepool up and running (on user ID VMSERVU)

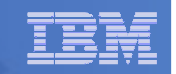

- Update INCLUDE and EXCLUDE statements
  - Change the following to reflect BKRSVSFS instead of ROCKSFS

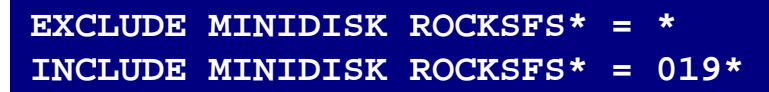

- Modify the following to exclude large minidisks

EXCLUDE MINIDISK \* = \* \* \* = \* = \* > 3300

FILE to save changes

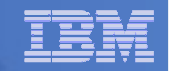

# **Configuration is Complete**

Now let's see if it actually works!

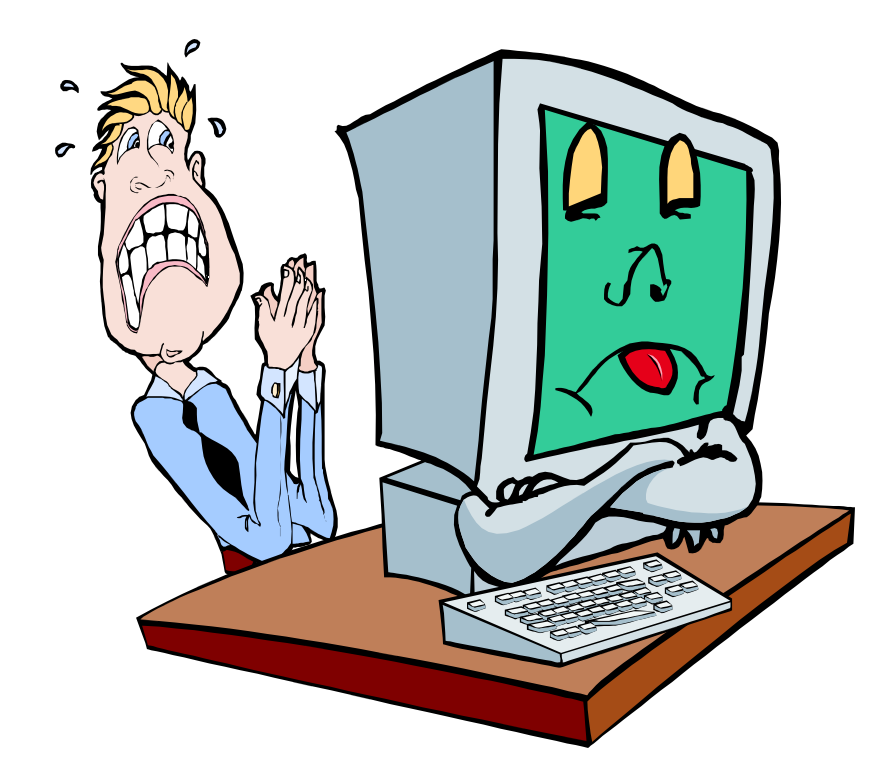

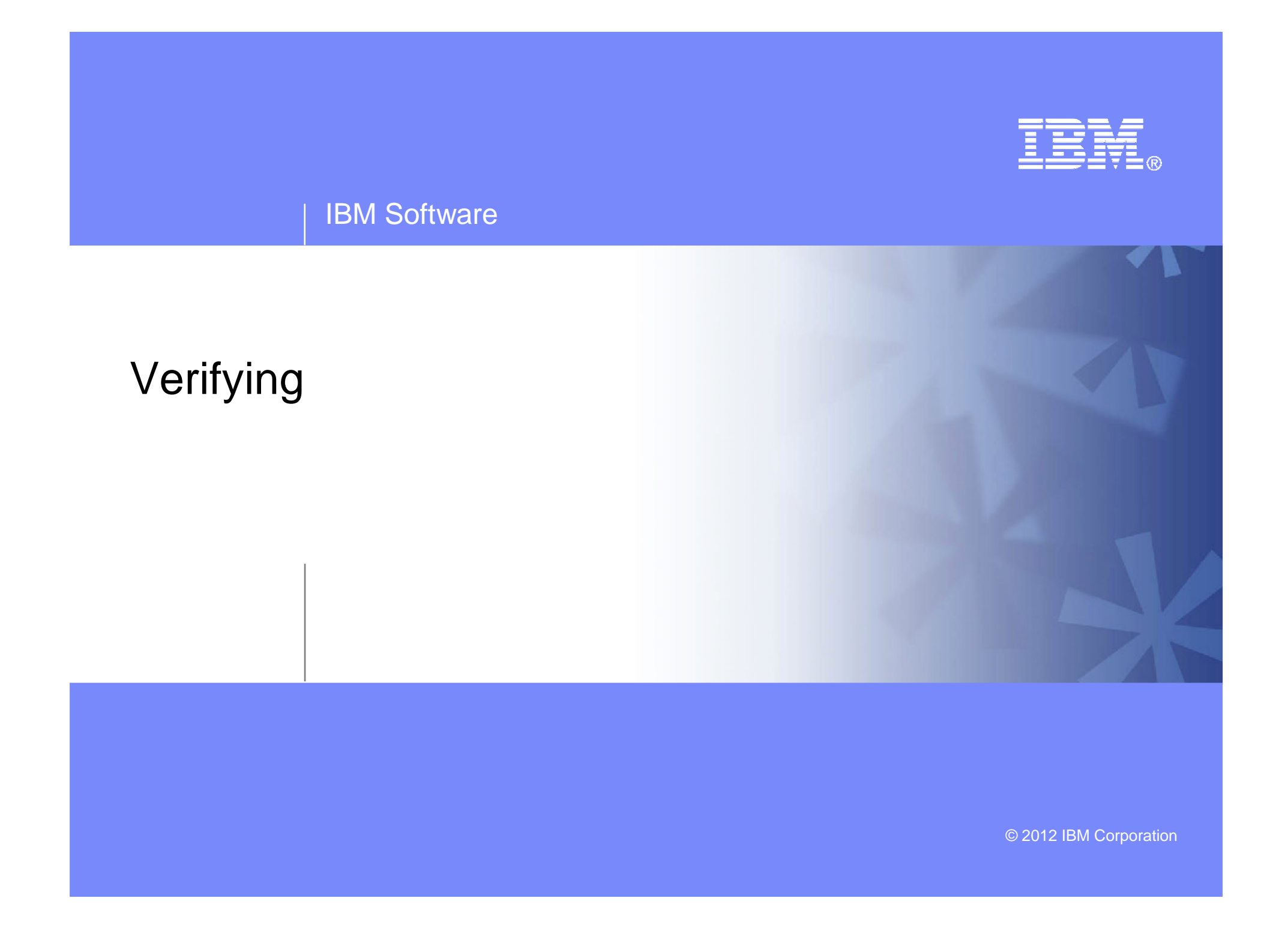

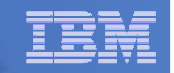

# Start Backup Manager Service Machines

#### Start required Backup Manager servers

- From MAINT620, issue
  - cp xautolog bkrcatlg
  - cp xautolog bkrbkup
- Starting workers is recommended when product is first installed to verify configuration
  - From MAINT, issue
    - cp xautolog bkrwrk01
  - Repeat for other workers
- Starting workers (BKRWRKxx) is not required in general
  - BKRBKUP will start them when needed
- Verify servers are up and running
  - From MAINT620, issue
    - cp smsg bkrbkup status
    - cp smsg bkrwrk01 status
    - cp smsg bkrcatlg status
  - Repeat for other workers
  - Or use Operations Manager to view their consoles
- Workers automatically logged off when idle timeout expires

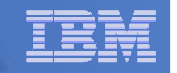

# Submit a Backup Job

- Submit a job for review
  - From BKRADMIN, issue
    - smsg bkrbkup review testfull
  - Review files returned to BKRADMIN's reader
    - TESTFULn JOB
      - One file for each backup worker assigned
      - All configuration statements with (most) variables resolved
      - All DUMPDYN statements for data that would be backed up

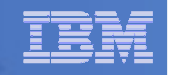

# Submit a Backup Job

- Submit a job and perform real backup
  - From BKRADMIN (or other user authorized as a Backup Manager admin), issue
    - smsg bkrbkup submit testfull
  - Note the message(s) indicating which worker(s) the job went to
  - Review consoles of BKRWRKxx servers
    - Authorize BKRADMIN to view backup server consoles in Operations Manager
      - Use AUTH statement
      - See Chapter 5 of Operations Manager Administration Guide
    - From BKRADMIN, issue

GOMCMD OPMGRM1 VIEWCON USER(BKRWRKxx)

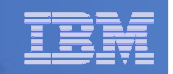

# Backup and Restore Manager is Up and Running

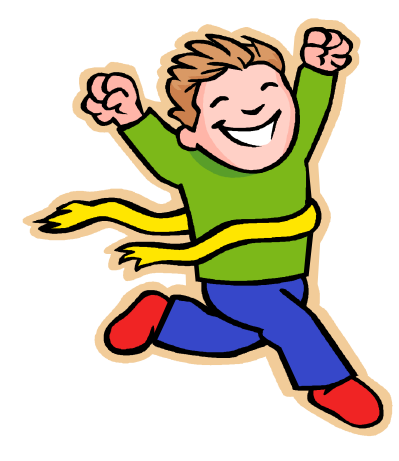

- Major task is SFS setup
  - Especially if you aren't familiar with SFS
- VMSES/E install is straightforward
- Configuration is quick for initial testing
  - Use the defaults for most things
  - Give all options some thought before production use
- Use your in-house procedures to move it to production

#### IBM Software

| _ |  |
|---|--|
|   |  |
|   |  |
|   |  |
| _ |  |
|   |  |
|   |  |

# **References and More Information**

#### Backup and Restore Manager for z/VM Web site

- http://www.ibm.com/software/stormgmt/zvm/backup
  - Publications
  - Pre-requisites
  - Announcements
  - Support
- e-mail: Tracy Dean, tld1@us.ibm.com
- Publications
  - CMS File Pool Planning, Administration, and Operation (SC24-6074)
  - Directory Maintenance Facility Commands Reference (SC24-6133)
  - Backup and Restore Manager for z/VM Program Directory (GI10-8662)
  - Backup and Restore Manager for z/VM Administration Guide (SC18-9346)
  - Backup and Restore Manager for z/VM User Guide (SC18-9523)